# **Cadastrar Matriz e Filiais**

1/5

Para abrir esta ferramenta basta entrar no menu em:

Gerenciamento→Empresa→Matriz e Filiais

Ao clicar neste botão aparecerá a seguinte interface:

## Localizar

|           | IWS Bem vindo J     | ADMIN, você está conectado em | In   | tellicash 3. 0.13 | 9  | = <b>0</b><br>× |
|-----------|---------------------|-------------------------------|------|-------------------|----|-----------------|
|           |                     |                               |      | Empresa           |    |                 |
| Localizar | Cadastro            |                               |      |                   |    |                 |
|           |                     |                               |      | 1                 |    |                 |
|           | Razão Social / Nome | Fantasia                      | CNPJ | Cidade            | UF | ^               |
| Þ         |                     |                               |      |                   |    |                 |
|           |                     |                               |      |                   |    |                 |
|           |                     |                               |      |                   |    |                 |
|           |                     |                               |      |                   |    |                 |
|           |                     |                               |      |                   |    |                 |
|           |                     |                               |      |                   |    |                 |
|           |                     |                               |      |                   |    |                 |
|           |                     |                               |      |                   |    |                 |
|           |                     |                               |      |                   |    |                 |
|           |                     |                               |      |                   |    |                 |
|           |                     |                               |      |                   |    |                 |
|           |                     |                               |      |                   |    |                 |
|           |                     |                               |      |                   |    |                 |
|           |                     |                               |      |                   |    |                 |
|           |                     |                               |      |                   |    |                 |
|           |                     |                               |      |                   |    |                 |
|           |                     |                               |      |                   |    |                 |
|           |                     |                               |      |                   |    |                 |
| Empresas  |                     |                               |      |                   |    | ¥               |

Ao clicar nesta por padrão entrará na aba "**localizar**". Nesta tela há um campo para realizar uma pesquisa por um nome, e abaixo mostra os resultados da pesquisa com os dados das empresas cadastradas.

Ao clicar em uma das empresas automaticamente irá para a aba "*Cadastro*", para visualizar os detalhes da empresa selecionada.

### Cadastros

#### Dados

Last update: 2016/12/12 manuais:intellicash:cadastros:empresa\_matriz\_filiais http://wiki.iws.com.br/doku.php?id=manuais:intellicash:cadastros:empresa\_matriz\_filiais&rev=1481549063 13:24

| IWS -                                                                                                    | Intellicash 3. 0.139                                                                                                    | = = 0<br>× |
|----------------------------------------------------------------------------------------------------|----------------------------------------------------------------------------------------------------|------------|
| Bern vindo ADMIN, você esta conectado em                                                                                                    | LOJA 20                                                                                                    |            |
| Localizar Cadastro                                                                                                    |                                                                                                    |            |
| Razão Social     Fantasia       TESTE     TESTE       CNP2     Inscrição Estadual     Insc.Est. do Subst. Trib.     Inscrição Municipal     UF       15392027000144     MG     MG     MG       Tipo Empresa     CNAE     Data Abertura     Data Encerramento Caixa Empresa       SUPERNERCADO     01/04/2001 ▼     ▼     CAIXA EMPRESA       Tipo de Emissão de Nota Fiscal     Número de Série do Certificado     Aliquota COFINS       MODELO I OU 1-A     Regime de Tributação     Aliq. Simples Nac.     Aliquota PIS       Regime da Pirobutação     Aliq. Simples Nac.     Aliquota PIS     Aliquota ISS       NÃO CUMULATIVO     Método de Rateio Proy     Contribuinte de Imv.intellivare.com.br     Ste | Alterar  Excluir  Control of the second second sec |            |
| Responsável/Gerente Cód.no Sist.Contábil                                                                                                    |                                                                                                    |            |
| Observação<br>Data da anotação                                                                                                    |                                                                                                    |            |
| Empress                                                                                                    |                                                                                                    |            |
| Empresas                                                                                                    |                                                                                                    |            |

Nesta tela mostra todos os dados principais da matriz ou filial selecionada, nesta tela podem-se alterar dados ou excluir a empresa do cadastro. Ao clicar em alterar aparecerá a seguinte tela:

| 鑙 Cadastro de Empresas                                                                                                    | - 🗆 X                                           |
|----------------------------------------------------------------------------------------------------|-------------------------------------------------|
| Razão Social                                                                                                    | Fantasia                                        |
| CNPJ Inscrição Estadual 00.000.000/0000-00                                                                                                    | Insc.Est. do Subst.Trib. Inscrição Municipal UF |
| Tipo Empresa     CNAE     Data Ab       SUPERMERCADO     Image: Comparison of the second second s | ertura Data Encerramento Caixa Empresa          |
| Tipo de Emissão de Nota Fiscal Número de Série<br>Modelo 1 ou 1-A 👻                                                                                                    | do Certificado                                  |
| Regime de Tributação Alíq. Simples Na<br>0,009                                                                                                    | c. Alíquota PIS Alíquota COFINS Alíquota ISS    |
| Regime qto ao Pis/Cofins Apropriação de Cred.<br>NÃO CUMULATIVO (L 🔻                                                                                                    | Site Contribuinte de IPI www.intelliware.com.br |
| Gerente                                                                                                    | Cód.no Sist.Contábil                            |
| Enviar e-mail diretamente                                                                                                    | 🗙 Cancelar 🗸 Ok                                 |

O cliente também poderá criar observações:

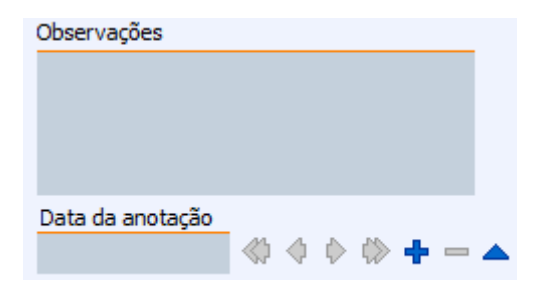

Nesta parte contém alguns botões:

- para ir a primeira observação;
- para ir a ultima observação;
- para voltar uma observação;
- para seguir uma observação;
- + para adicionar uma observação;
   para excluir uma observação;
- Apara adicionar uma observação entre duas;

#### **Dados Adicionais**

|                                                              | h              | ntellicash 3. 0.139           | = • • |
|--------------------------------------------------------------|----------------|-------------------------------|-------|
| Bern vindo ADMIN, você está conectado                        | em             |                               | ×     |
|                                                              |                | LOJA 20                       |       |
| Localizar Cadastro                                           |                |                               |       |
| + 🖉 🥜                                                        |                | Endereços                     | 🥏 🐴   |
| Alterado em 22/09/2016 09:22<br>TESTE, 0                     |                |                               |       |
| TESTE<br>27500000 TTATURÁ MG PR                              |                |                               |       |
| I.E.: ISENTO                                                 |                |                               |       |
|                                                              |                |                               |       |
| Comercial                                                    |                |                               |       |
| + 🔎 🥜                                                        |                | Telefones/e-Mails             |       |
| COMERCIAL : TIM (35) 990909090 [Alterado em 22/09/2016 09:23 | 3]             |                               |       |
|                                                              |                |                               |       |
| <                                                            |                |                               | >     |
| Telefones E-Mails                                            |                |                               |       |
| + 🖉 🥔                                                        | Inscrição Esta | dual de Substituto Tributario |       |
| UF Estado                                                    | Insc. Estadual |                               | ^     |
|                                                              |                |                               |       |
|                                                              |                |                               |       |
|                                                              |                |                               |       |
|                                                              |                |                               |       |
|                                                              |                |                               | ×     |
|                                                              |                |                               |       |
|                                                              |                |                               |       |
|                                                              |                |                               |       |
|                                                              |                |                               |       |
| Dados Adicionais SPED e-Mail                                 |                |                               |       |

Nesta tela mostra todos os dados adicionais do cliente:

Na primeira parte há a coluna de endereços:

| + 🎤 🥔                                                                                         | Endereços | 🥔 🚮 |
|-----------------------------------------------------------------------------------------------|-----------|-----|
| Alterado em 22/09/2016 09:22<br>TESTE, 0<br>TESTE<br>37500000 ITAJUBÁ, MG, BR<br>I.E.: ISENTO |           |     |
| Comercial                                                                                     |           |     |

Nesta tela mostra os endereços da empresa e ao clicar em Adicionar/Alterar aparecerá a seguinte tela:

| Cadastro de Endereço      | Х |
|---------------------------|---|
| Тіро                      |   |
| CEP                       |   |
| Logradouro Nº             |   |
|                           |   |
| Complemento Bairro        |   |
|                           |   |
| Cidade UF País            |   |
| ITAJUBÁ MG BR             |   |
| Ponto de Referência       | _ |
|                           |   |
| ✓ I.E. Isento I.E. ISENTO |   |
| ∑ <u>C</u> ancelar        |   |

Nesta interface deverão ser preenchidos os campos "*Tipo*" (para informar o tipo de endereço do cliente), "*CEP*", "*Logradouro*", "*N*<sup>o</sup>", "*Complemento*", "*Bairro*", "*Cidade*", "*UF*", "*País*", "*Ponto de Referência*", "*I.E. Isento*" (no caso de ser uma pessoa jurídica) e "*I.E.*".

Após cadastrado aparecerá uma interface para cadastrar telefone:

| 鑙 Telefone / E-Mail |       |       | _      |            | $\times$ |
|---------------------|-------|-------|--------|------------|----------|
| Tipo                |       |       |        |            | Tel.     |
| Telefone 00 Opera   | adora |       |        |            | -<br>-   |
| Contato             |       |       |        |            |          |
|                     | [     | 🗙 Car | ncelar | ✓ <u>S</u> | alvar    |

Nesta interface deverão ser preenchidos os campos "*Tipo*" (para informar o tipo de telefone do cliente), "*Telefone*", "*Operadora*" e "*Contato*".

| From:<br>http://wiki.iws.com.br/ - <b>Documentação de software</b>                                                        |
|----------------------------------------------------------------------------------------------------|
| Permanent link:<br>http://wiki.iws.com.br/doku.php?id=manuais:intellicash:cadastros:empresa_matriz_filiais&rev=1481549063 |
| Last update: 2016/12/12 13:24                                                                                             |